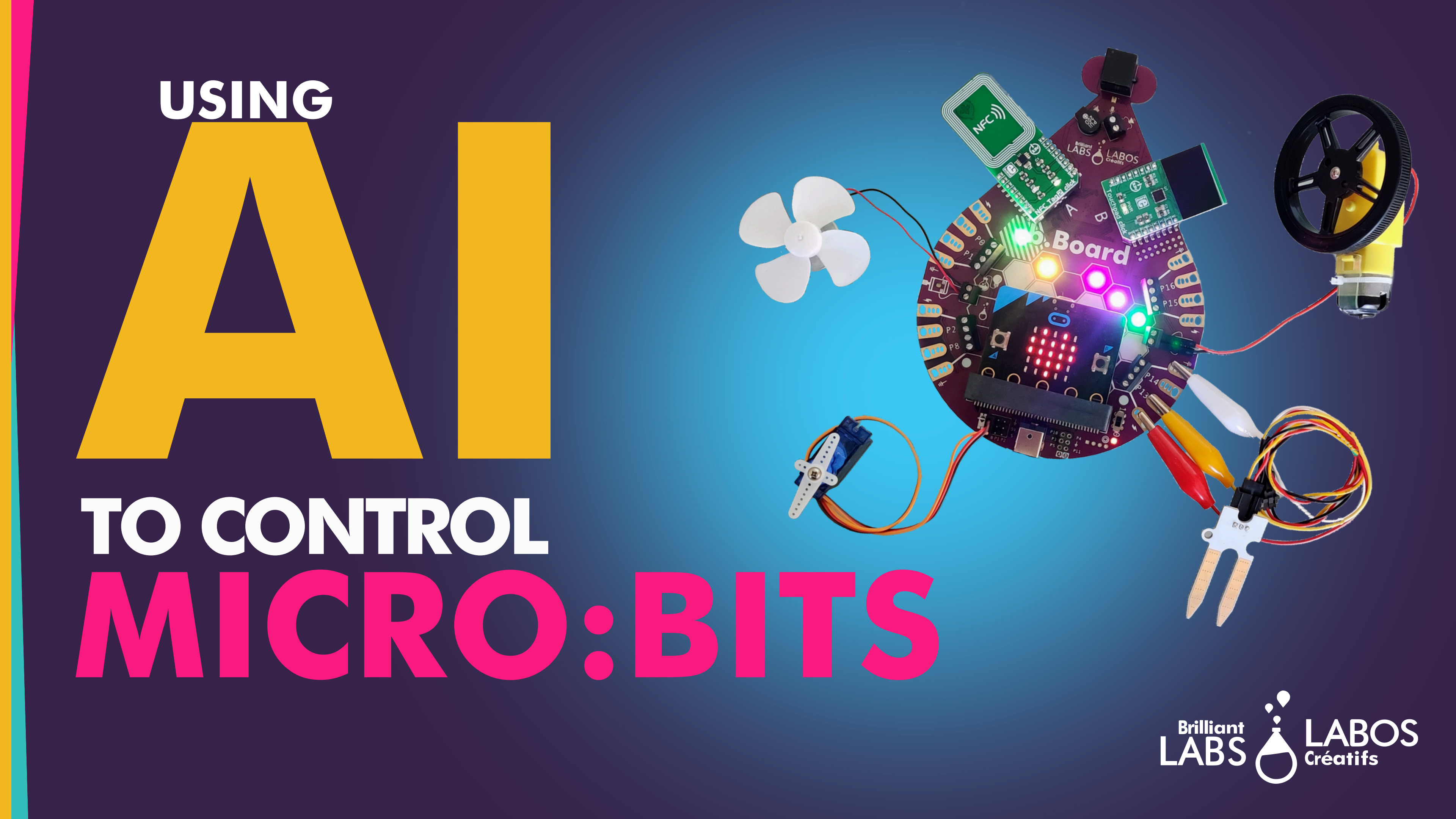

**Step 1:** Go to <u>teachable machine</u> with Google

**Step 2:** Choose IMAGE Project and STANDARD Image Model

Step 3: Decide which hand gestures (or even printed images) you would like to use to send commands. For example, I used a hand, all fingers pointing to ceiling as a STOP command

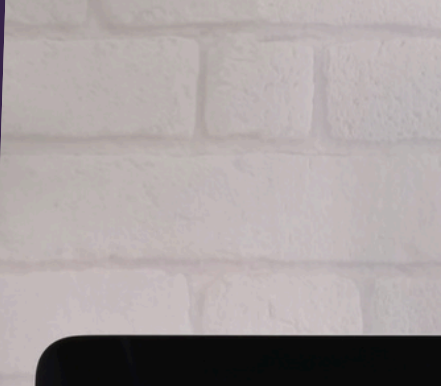

#### **Teachable Machine** Train a computer to recognize your own images, sounds, & poses.

A fast, easy way to create machine learning models for your sites, apps, and more - no expertise or coding required.

**Get Started** 

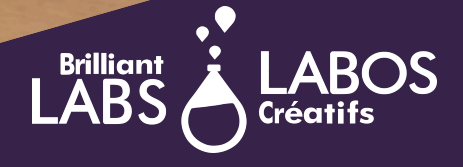

| Class 1 🧷          |           |
|--------------------|-----------|
| Add Image Samples: |           |
| Webcam Upload      | Training  |
| Class 2            | Train Moo |
| Add Image Samples: | Advanced  |
| Webcam Upload      |           |
|                    |           |

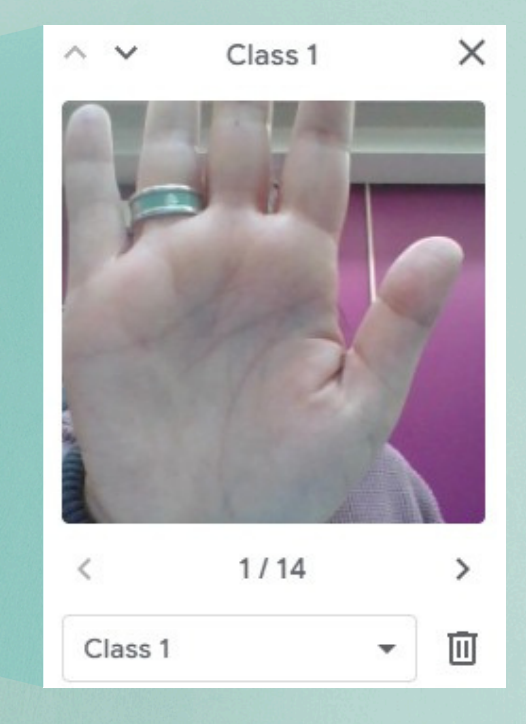

Click on webcam icon and take photos of your first chosen hand gesture, using all sorts of angles, and up close and further away from the camera. You might like to have 200 or more photos for accuracy.

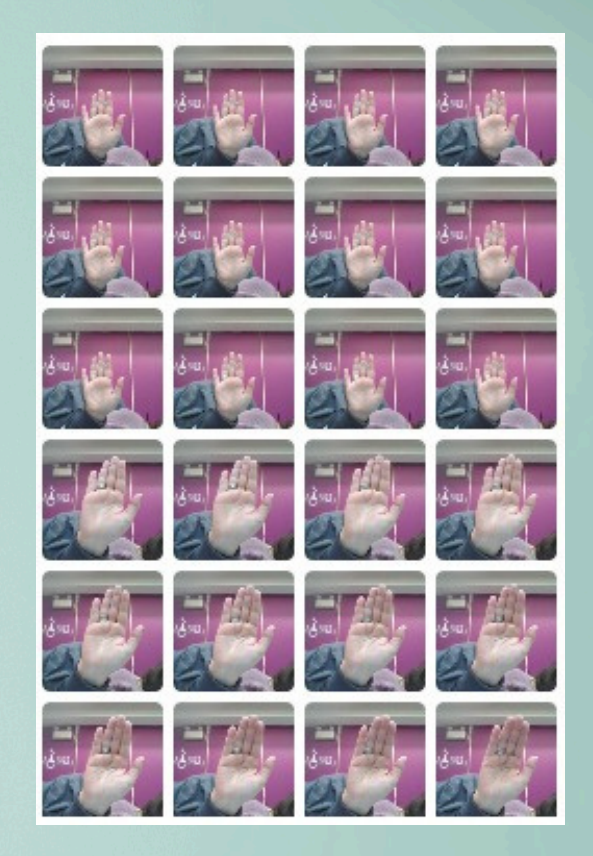

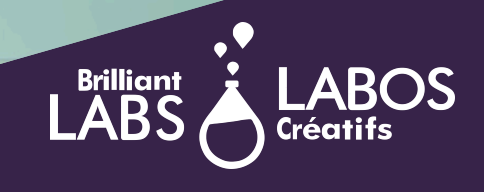

| Class 1 //         |          |
|--------------------|----------|
| Add Image Samples: |          |
|                    |          |
| webcam Opioad      | Training |
|                    | Train    |
| Class 2            |          |
| Add Image Samples: | Advanced |
|                    |          |
| Webcam Upload      |          |

Where you see "Class 1"; click on the pencil icon and change the name to whatever you want. Foe example, I would call my palm images, with fingers pointing upwards STOP. \*\* Remembering the precise name of your commands will be important.

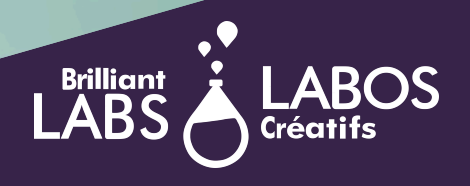

| Class 1 🧷          |          |
|--------------------|----------|
| Add Image Samples: |          |
| Webcam Upload      | Training |
| Class 2 🧷          | Train Mo |
| Add Image Samples: | Advanced |
|                    |          |

Where you see "Class 1"; click on the pencil icon and change the name to whatever you want. Foe example, I would call my palm images, with fingers pointing upwards STOP. \*\* Remembering the precise name of your commands will be important.

You will need to train at least TWO classes (and yes you can do more than TWO). So choose another hand gesture or take photos of the background where you will be working.

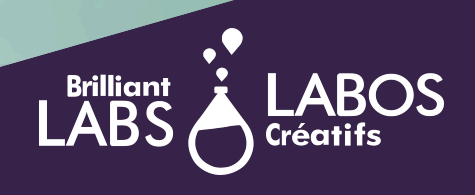

| STOP              |   |                  | ; |
|-------------------|---|------------------|---|
| 126 Image Samples |   |                  |   |
| Webcam Upload     |   |                  | 1 |
| FORWARD           |   |                  | ÷ |
| Webcam            | × | 59 Image Samples |   |
|                   |   |                  |   |
| Hold to Record    |   |                  |   |

#### Once images are complete

Click Train Model
And then EXPORT

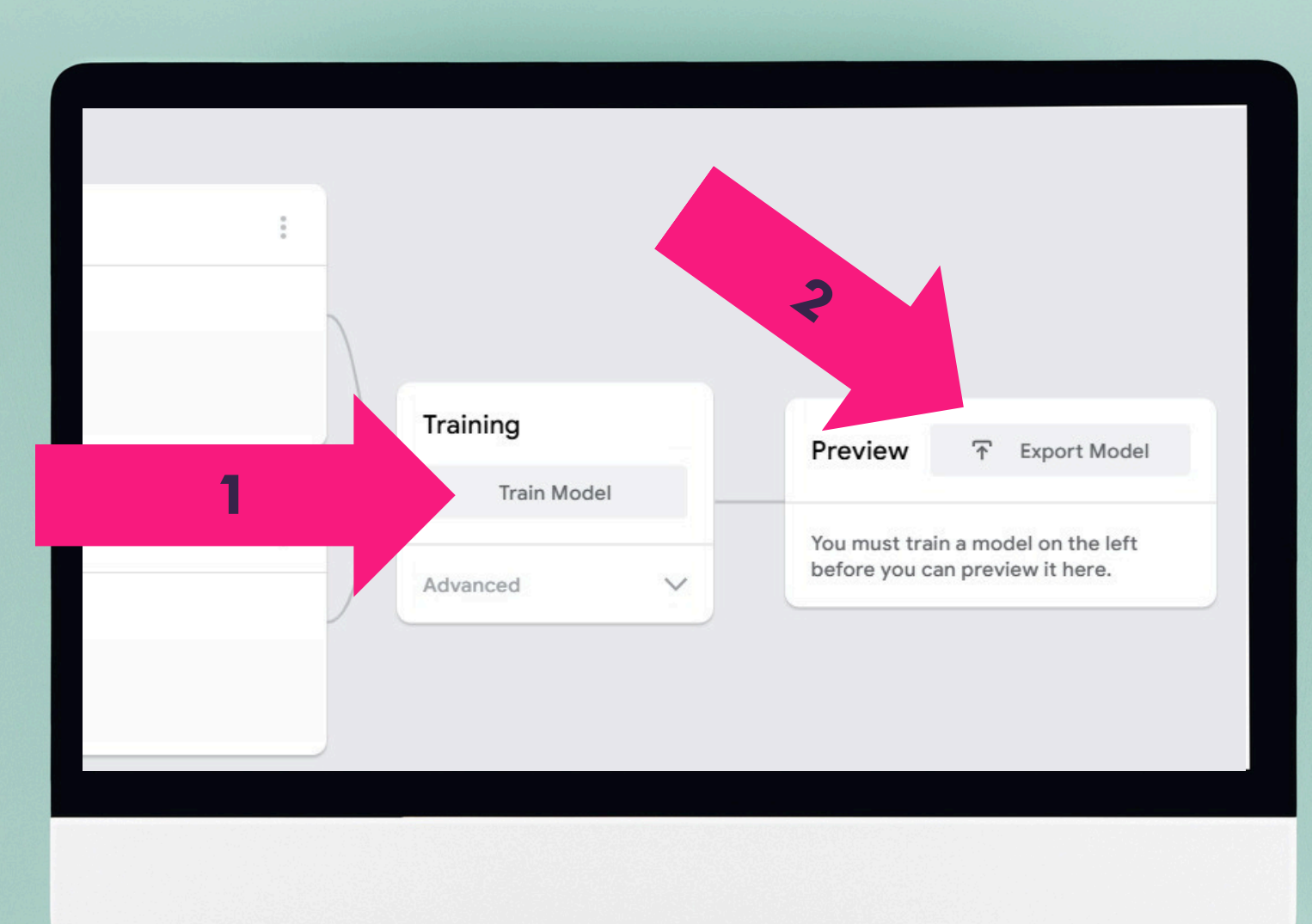

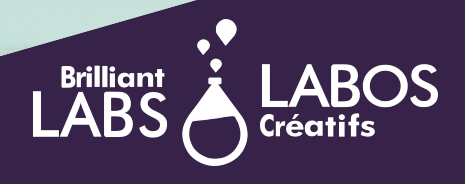

- Once **EXPORT** is complete, a new window will appear.
- Click on UPLOAD my MODEL and then a COPY option will appear at the end of the grey line in "Your shareable link."

\*Copy that link and I would suggest pasting into a google doc, or even a sticky note on your computer for future use.

| Export your model to      | o use it in projects   | 11                                        | ×                  |
|---------------------------|------------------------|-------------------------------------------|--------------------|
| Tensorflow.js (i)         | Tensorflow (i)         | Tensorflow Lite (i)                       |                    |
| Export your model:        |                        |                                           |                    |
| O Upload (shareable line) | k) O Download          | Update my cloud model                     |                    |
| Your sharable link:       |                        |                                           |                    |
| https://teachablemach     | ine.withgoogle.com/m   | odels/EL88poRI-/                          | Сору 🔲             |
| When you upload your mo   | del, Teachable Machine | e hosts it at this link. (FAQ: <u>Who</u> | can use my model?) |
| ✓ Your cloud model is up  | to date.               |                                           |                    |

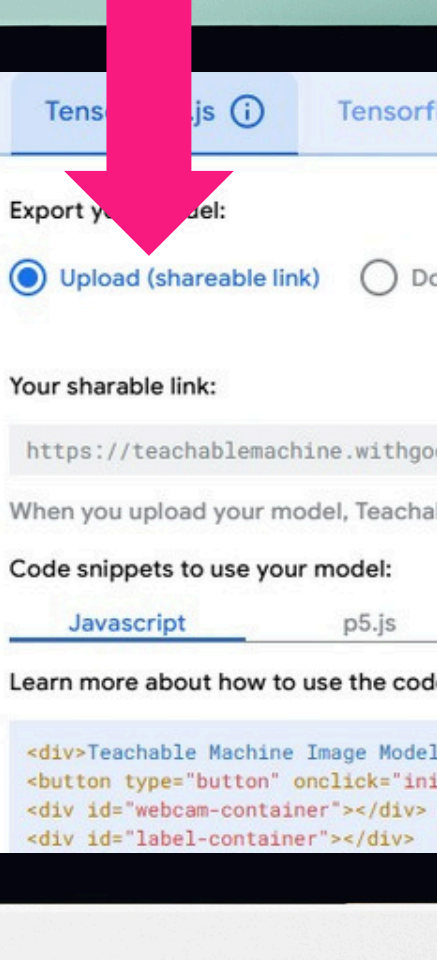

| An and an Arriva Direct Council |                                                 |                        |
|---------------------------------|-------------------------------------------------|------------------------|
| flow (i)                        | Tensorflow Lite (i)                             |                        |
| ownload                         | Upload my model                                 |                        |
|                                 |                                                 |                        |
| ogle.com/m                      | odels/[]                                        |                        |
| able Machine                    | e hosts it at this link. (FAQ: <u>Who can u</u> | se my model?)          |
|                                 |                                                 | Contribute on Github 📿 |
| de snippet o                    | n g <u>ithub</u> .                              |                        |
| l<br>it()">Start                |                                                 | Сору 🔲                 |

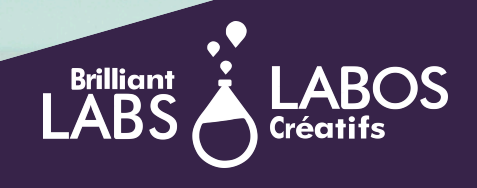

## IN EXT PHASE

While keeping your teachable machine google tab open, open another screen tab and go to <a href="https://ml.brilliantlabs.ca/">https://ml.brilliantlabs.ca/</a>

**Choose RECOGNIZE VIDEO and enter** whatever you would like as your **CONNECTION** name Click CONTINUE and then paste your Teachable Machine Learning URL into the space under LOAD YOUR MODEL

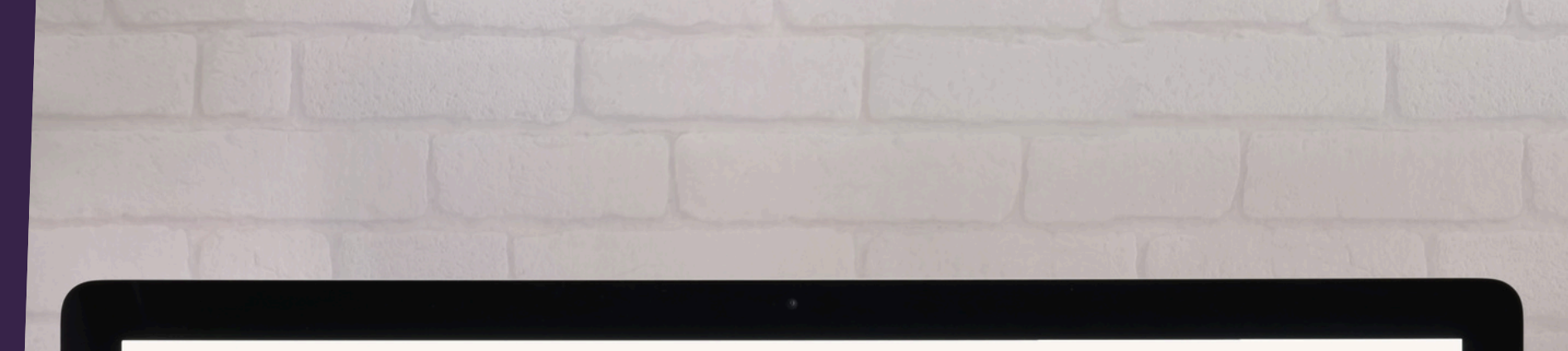

#### **Connect AI to the b.Board** Use your trained Teachable Machine models on your b.Board to recognize images and audio.

Build a voiced-controlled submarine, LEDs that activate when your cat is around, or anything else that springs into your imagination.

#### **Recognize Audio**

**Recognize Video** 

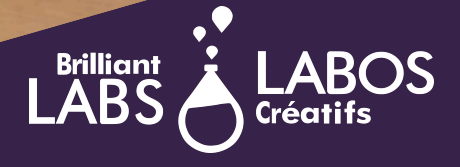

### LOAD YOUR MODEL

Choose RECOGNIZE VIDEO and enter whatever you would like as your CONNECTION name Click CONTINUE and then paste your Teachable Machine Learning URL into the space under LOAD YOUR MODEL.

Connect your micro:bit and b.Board to your computer. Turn on your b.Board. Click the check box next to Use USB Serial Connection. Click START. Ensure your micro:bit is paired to your computer.

#### Load an AI model recognizing video

| Enter a connection nume                         |  |
|-------------------------------------------------|--|
| Example                                         |  |
| Continue                                        |  |
| Your MQTT feed name is: Bobbie-7301             |  |
| Load your model                                 |  |
| Load your model below then press <b>Start</b> . |  |
| https://teachablemachine.                       |  |
| Use USB Serial Connection                       |  |
| Start                                           |  |
|                                                 |  |
|                                                 |  |
|                                                 |  |

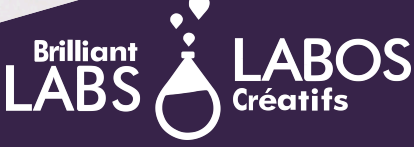

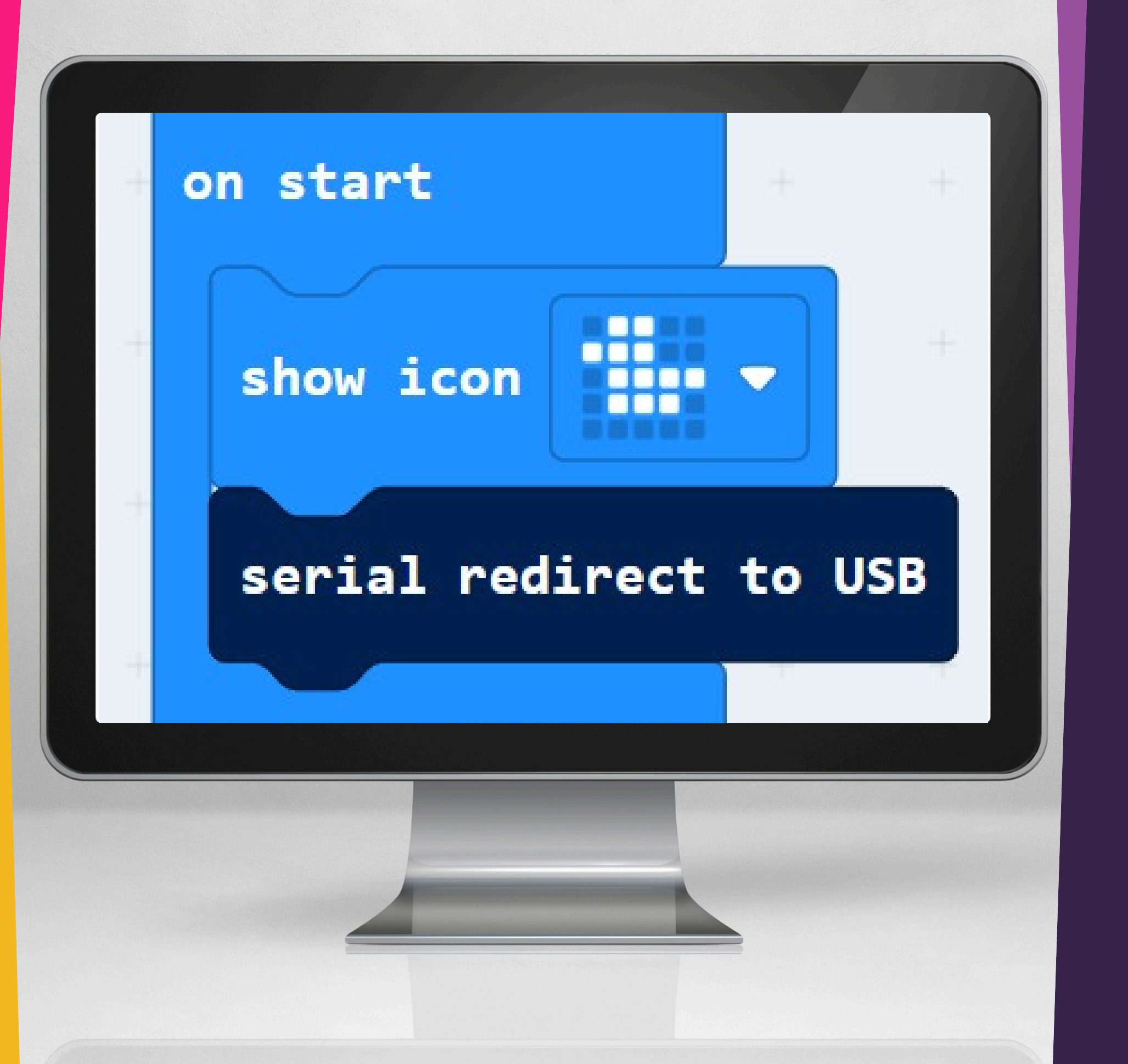

#### **CODING YOUR** MICRO: BIT AND B.BOARD

- ON START.

#### Go to <u>code.brilliantlabs.ca</u>

Click on down arrow next to ADVANCED,

• choose SERIAL,

• then SERIAL REDIRECT TO USB.

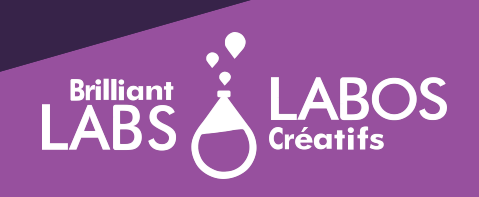

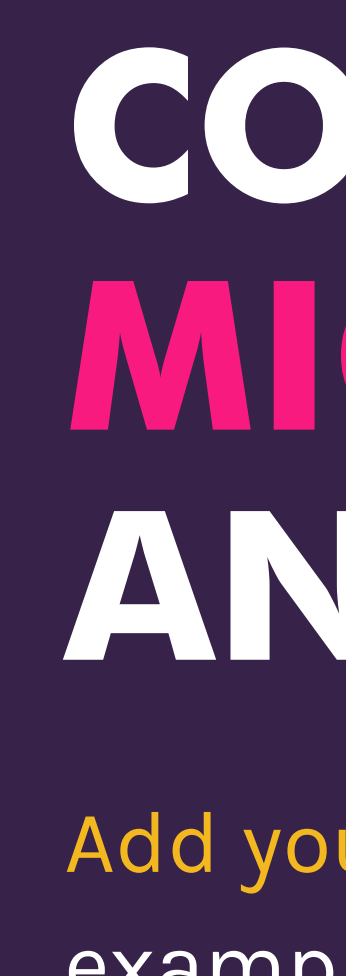

Add your code; I have included an example. The names have to be **IDENTICAL** to the ones you gave in your teachable machine learning in Google- so be mindful of spelling and capitalization.

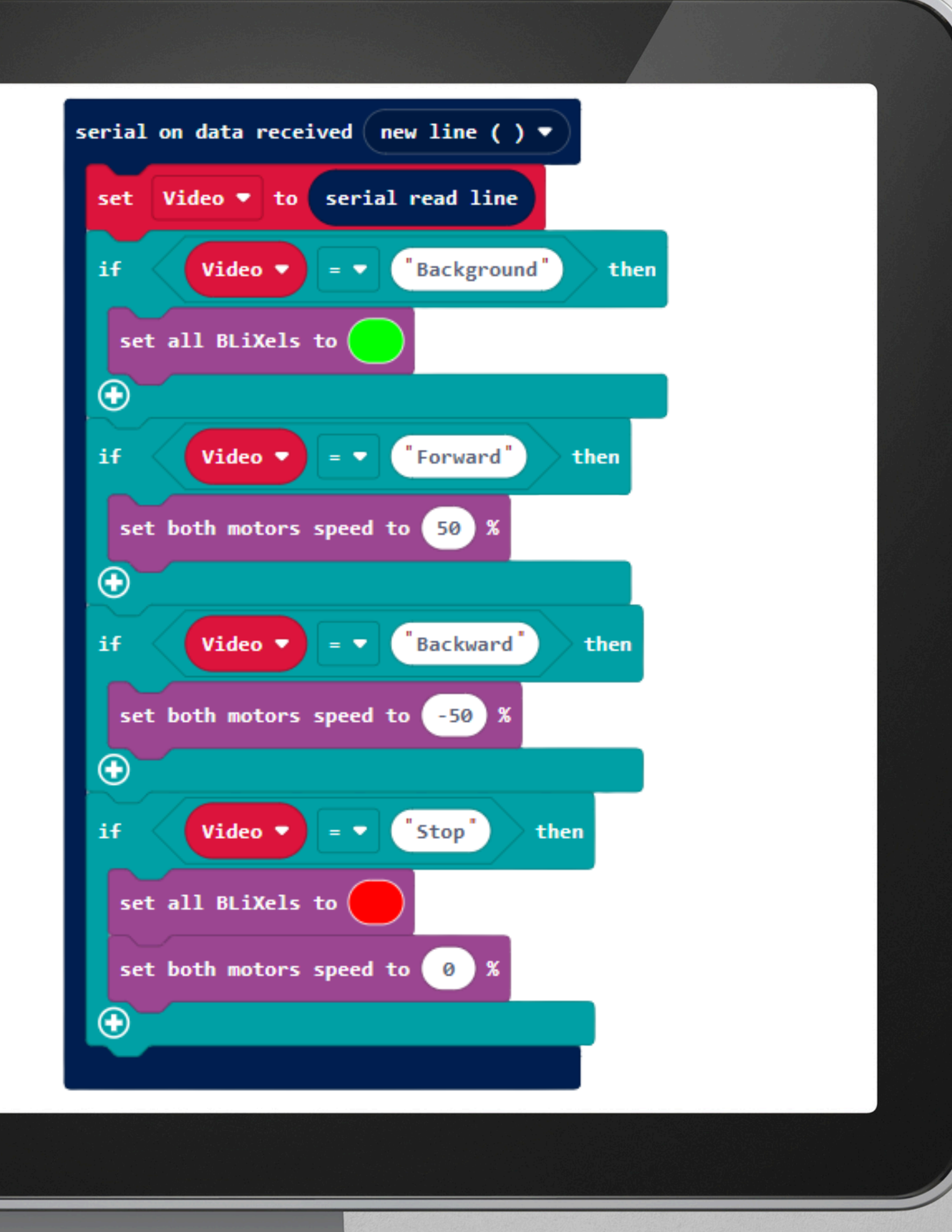

#### CODING YOUR MICRO: BIT AND B.BOARD

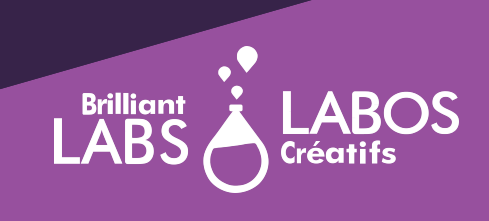

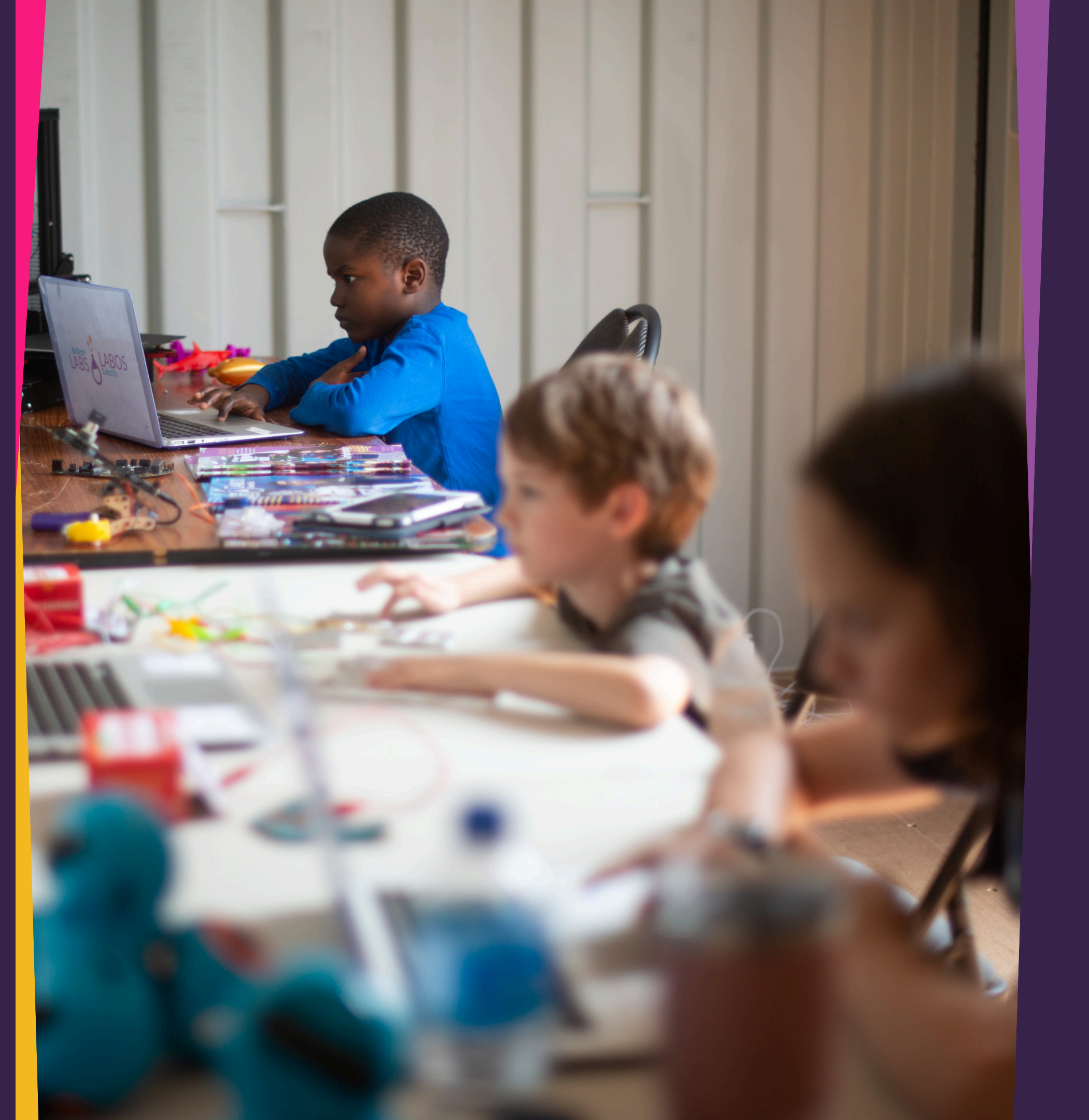

### PLAY AND PRACTICE

• Take time now to practice your recorded hand gestures. • Go back and retrain your model if necessary, edit your code, etc. • Try adding another micro:bit and use the radio feature to send commands between two or more micro:bits

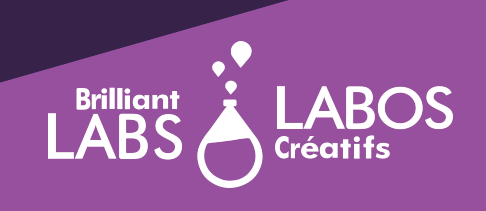

#### Thank You

## < concode >

For funding this resource

With funding from

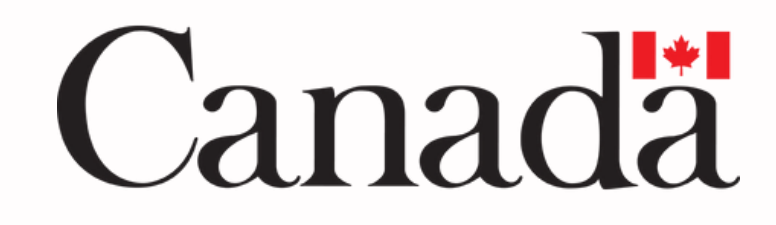

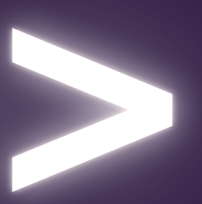